# TIME WORK

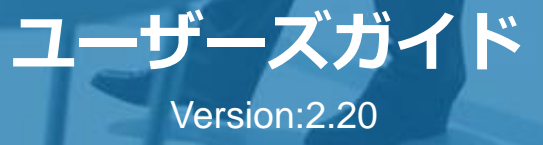

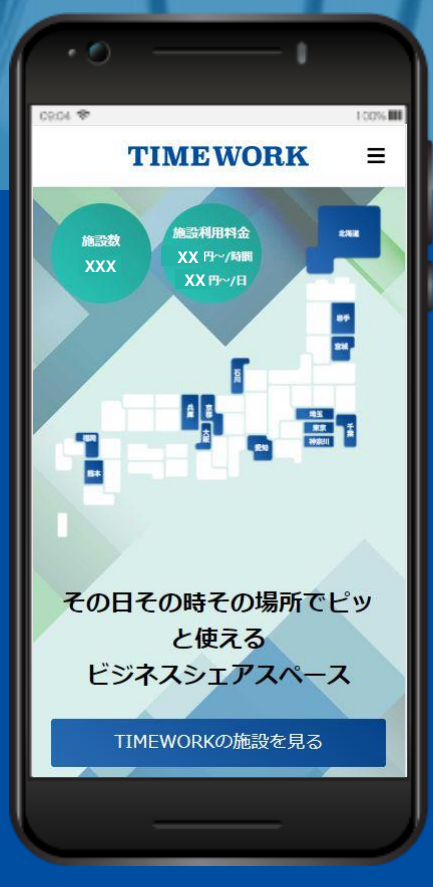

### INDEX

| <b>TIMEWORKサービスについて</b>     |       |
|-----------------------------|-------|
| サービス概要                      | …p.2  |
| 利用できるスペースタイプ                | …p.2  |
| TIMEWORKマイページ               | …р.З  |
| TIMEWORK会員QRコード<br>・会員番号    | …p.4  |
| <b>オープンスペース利用</b><br>ご利用の流れ | …p.5  |
| 予約スペース利用                    |       |
| ご利用の流れ                      | …p.8  |
| よくあるお問い合わせ                  | …p.11 |
|                             |       |

本書の内容は予告なく変更する場合がありますので予めご了承ください

© TIMEWORK Project team All Rights Reserved.

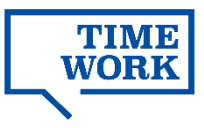

# **TIMEWORKサービスについて**

### サービス概要

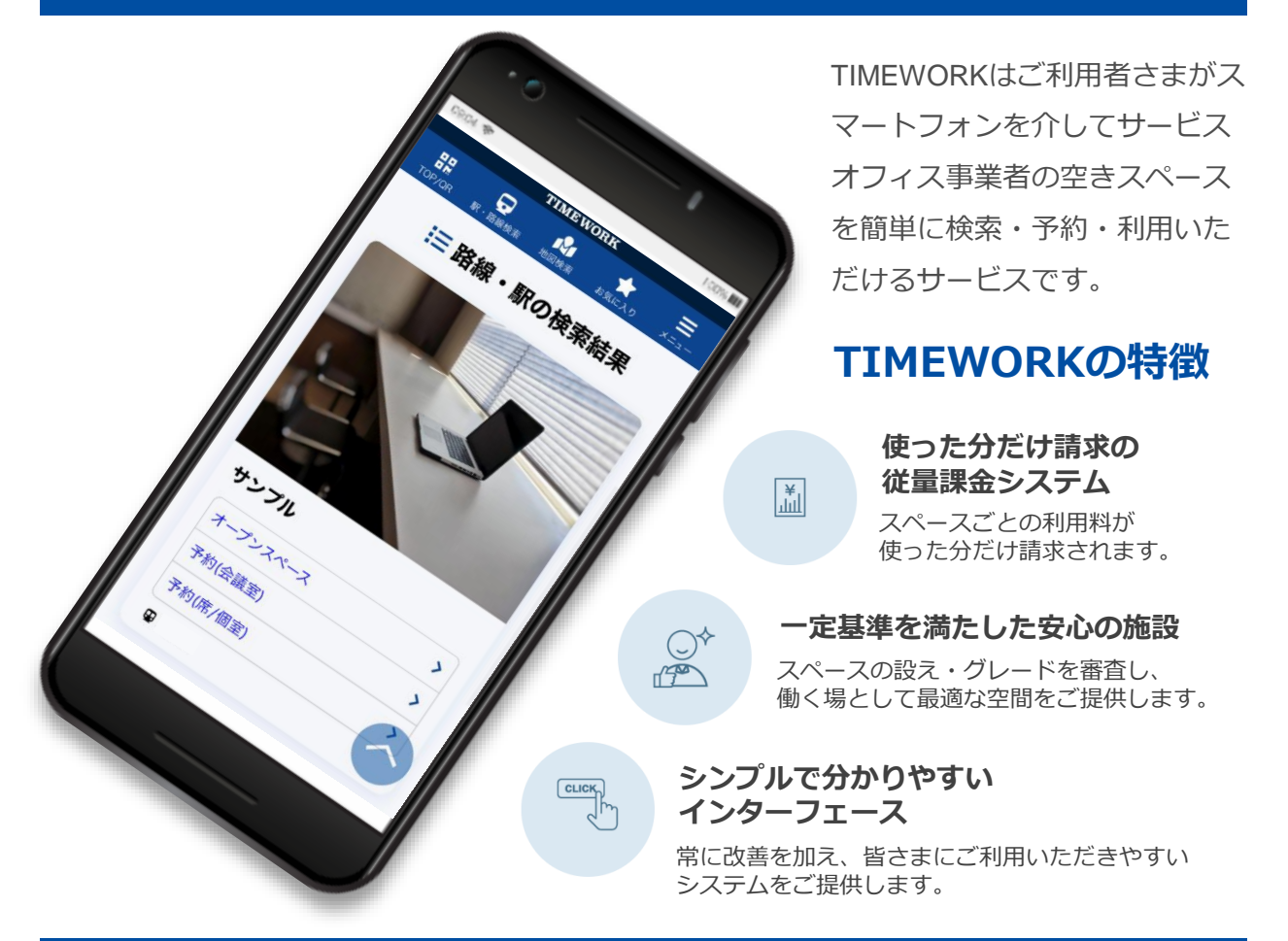

### 利用できるスペースタイプ

TIMEWORKではスペースを3つのタイプに分けて、検索・予約が可能です。オープンスペースは利用した時間で課金され、予約スペース(席・個室、会議室)は予約した時間で課金されます。

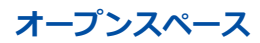

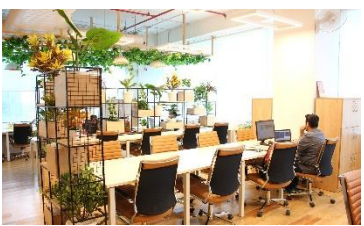

予約なしで利用できるスペース

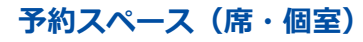

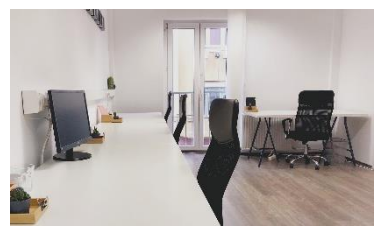

事前に予約を必要とする 席や個室/半個室のブース等

予約スペース(会議室)

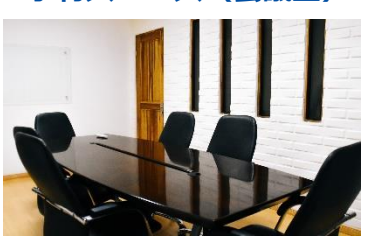

複数名の利用が可能な会議室

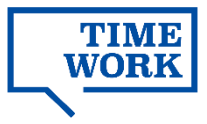

### TIMEWORKマイページ

以下のURLへアクセスし、ご登録のメールアドレスとパスワードでログインします。

### https://portal.timework.co.jp

メールアドレス・・・ 「パスワード設定のご案内」を受信されたメールアドレス

**パスワード・・・** 「パスワード設定のご案内」をメールで受信後、 メールの案内に従って設定された任意のパスワード

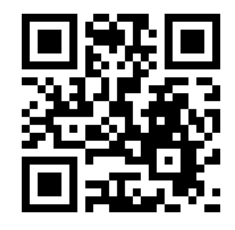

▲アクセス用QRコード

### マイページに初めてアクセスされる場合

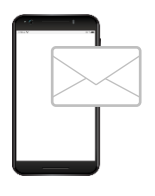

ご利用開始にあたって、ご契約企業のTIMEWORK管理者さまにて利 用者情報の登録を行っていただきます。 登録完了後、ご利用者さまのメールアドレスへ「パスワード設定のご 案内」が送信されますので、まずはメールの案内に従って任意のパス ワードのご登録をお願いします。

### マイページヘログイン

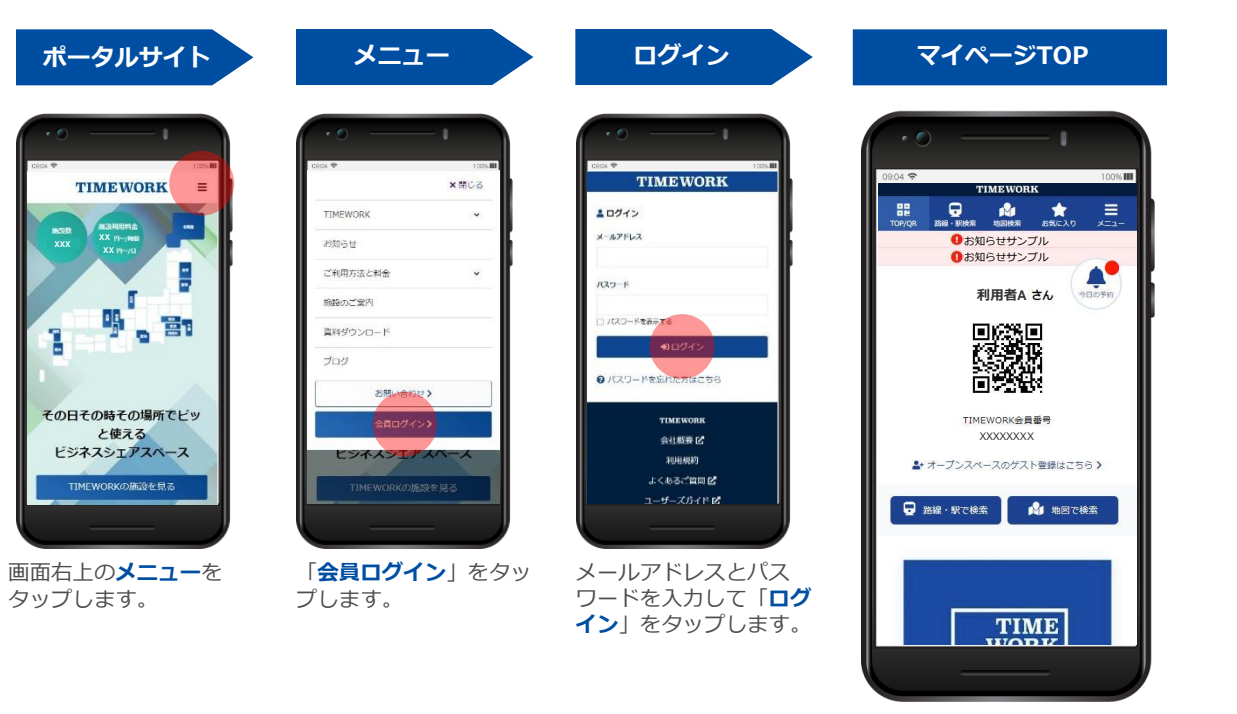

施設の検索画面を開いたり、当日の予約情報やTIMEWORKからのお知らせを確認します。

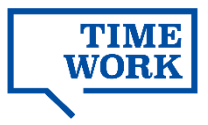

### TIMEWORK会員QRコード・会員番号

### TIMEWORKのサービスを通じてオープンスペースタイプのスペースをご利用いただく場合、 利用開始・終了時にTIMEWORK会員QRコードを専用端末で読み取ることで、ご利用時間を記 録し、ご利用料金を計算します。(p.5参照)

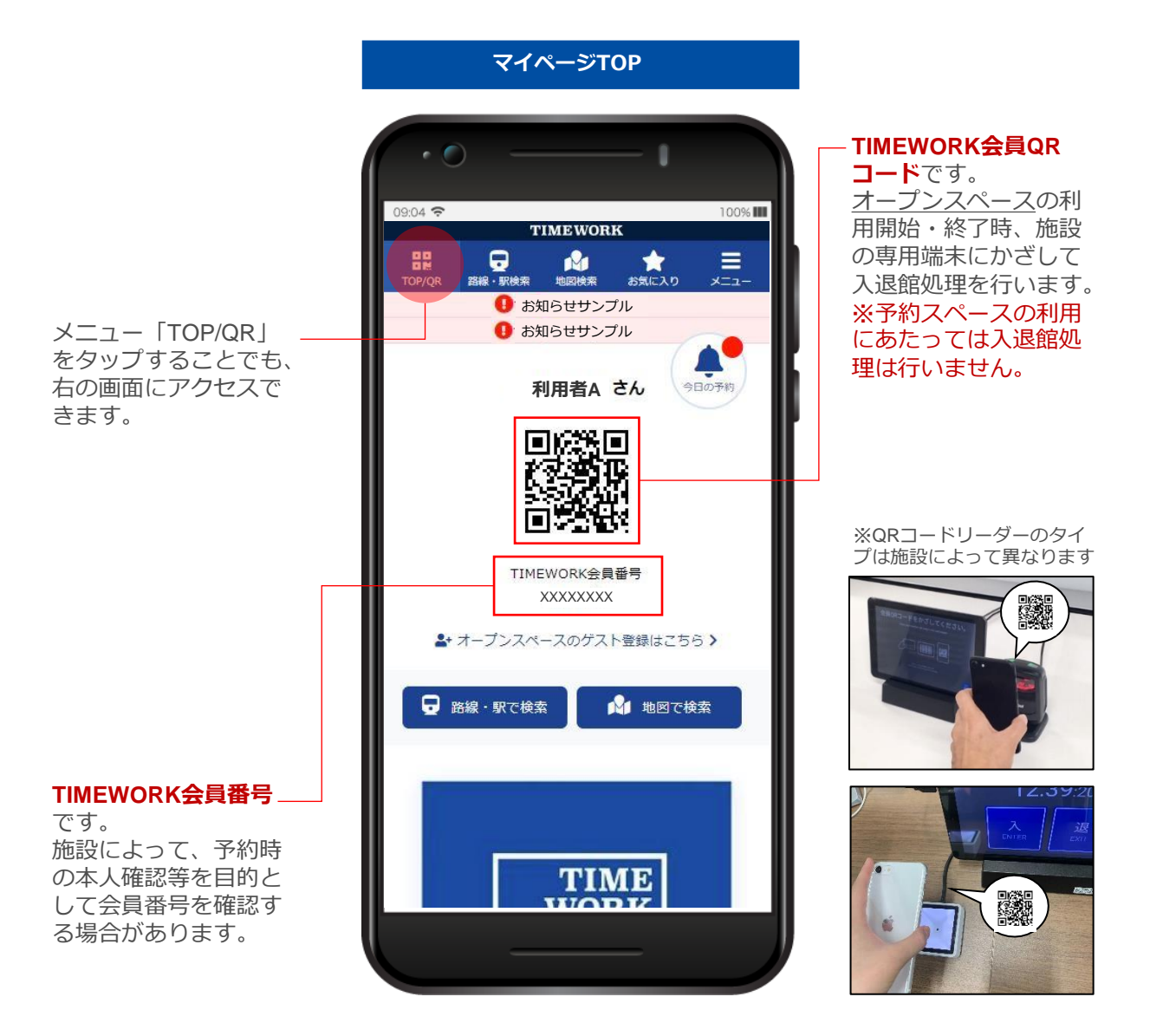

予約スペースのご利用時は入退館処理を行わないでください。 オープンスペース利用料が重複して課金されます。

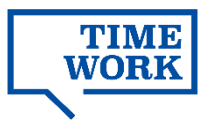

# オープンスペース利用

### ご利用の流れ

1. マイページから施設を検索

| 検索                               | 検索結果                                                                                                    | 施設・スペース詳細の確認                                                                                                    |
|----------------------------------|----------------------------------------------------------------------------------------------------|----------------------------------------------------------------------------------------------------|
|                                  | COLOR       COLOR         COLOR       COLOR         CO | 02019       10010         10019       10010         10019       10010         10019       10010         10019       10010         10019       10010         10019       10010         10019       10010         10019       10010         10019       10010         10019       10010         10019       10010         10019       10010         10019       100100         10019       100100         10019       100100         10019       100100         10019       1001000         10019       1001000         10019       1001000         10019       1001000         10019       1001000         10019       1001000         10019       1001000         10019       1001000         10019       1001000         10019       1001000         10019       1001000         10019       1001000         10019       1001000         10019       1001000         10019       10010000         1001000000 |
| 路線・駅検索または地図<br>検索から施設を検索しま<br>す。 | 検索結果からご希望の施設<br>の「オープンスペース」を<br>タップします。                                                                                                    | スペースの営業状況、混雑 同じ画面で施設情報の詳細<br>状況、ゲスト利用可否を確 も確認いただけます。<br>認します。                                                                                                    |
|                                  | <br>昆雑状況、ゲスト利用                                                                                                    | 可否をご確認の上、ご来店ください。                                                                                                    |

### 2. 施設を訪問して入館処理

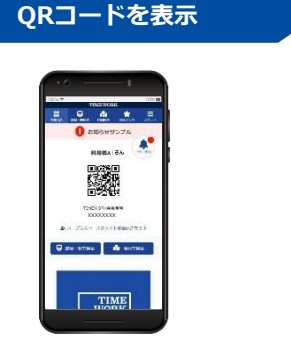

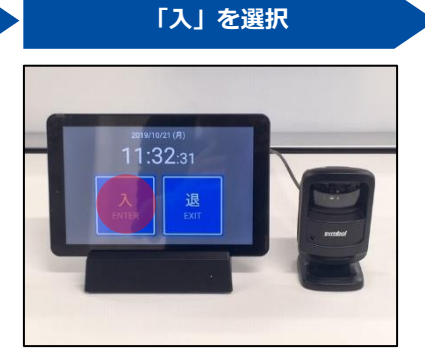

### 来店時、お手元の端末でTIMEWORK 照)

施設の受付等に設置されたタブレット 会員QRコードを表示します。(p.4参端末の画面で「入」をタップします。

#### QRコードをかざして利用開始

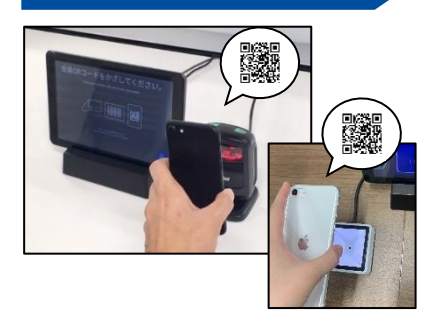

TIMEWORK会員QRコードをリーダー にかざしてから、スペースのご利用を 開始してください。

スペースのご利用時間を記録するため、入館処理を忘れずに行ってください。

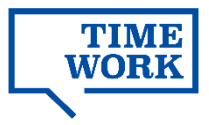

### 3. (ゲストを同伴する場合)マイページからゲスト登録

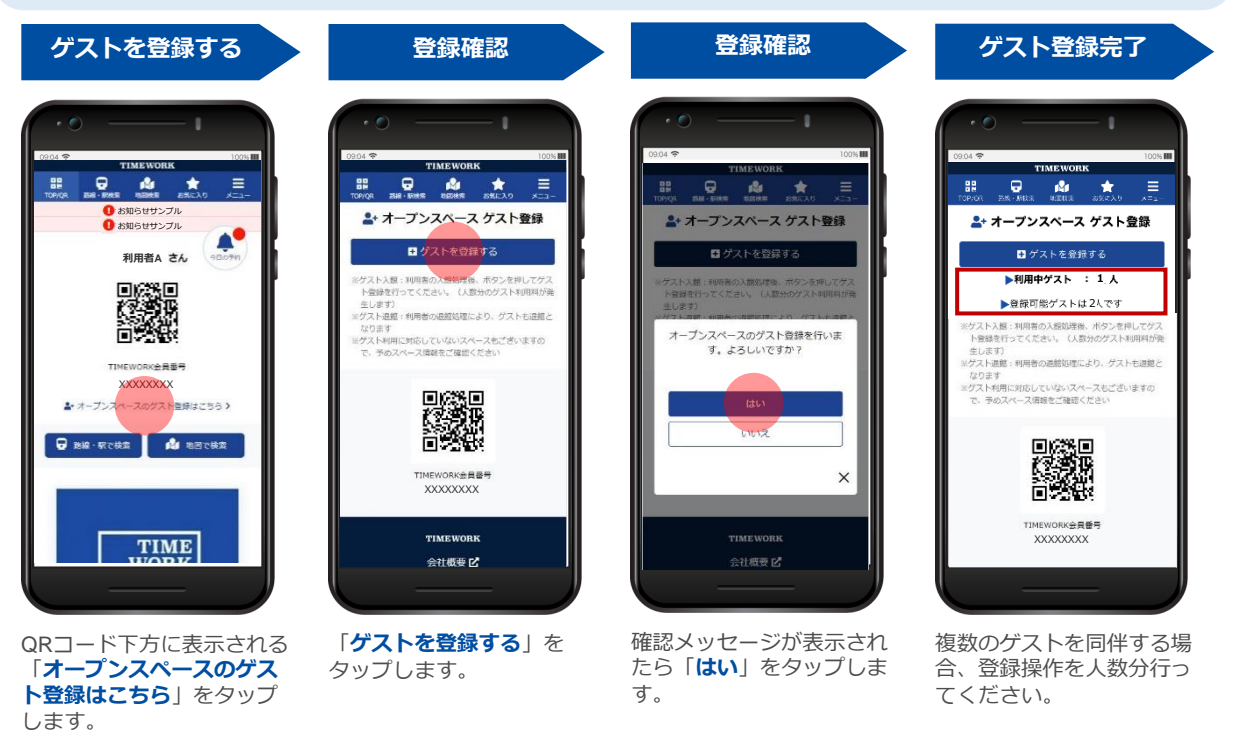

#### 4. ご利用終了時に退館処理

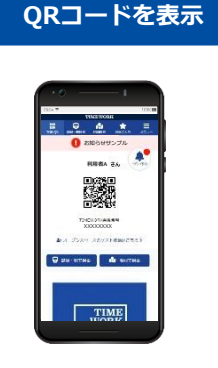

来店時、お手元の端末で TIMEWORK会員QRコードを表示し ます。(p.4参照)

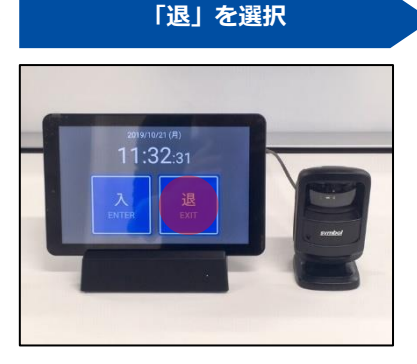

施設のスペース入口に設置されたタブ レット端末の画面で「退」をタップし ます。

#### QRコードをかざす

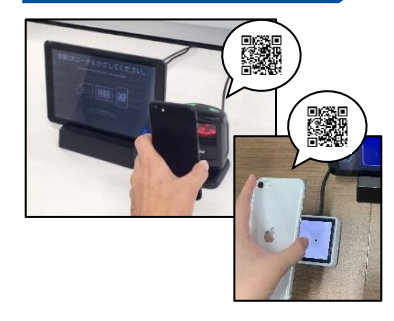

ポータルサイトにログインし、 TIMEWORK会員QRコードを表示して リーダーにかざします。ゲストを登録 した場合、ゲストも同時に退館処理さ れます。

スペースのご利用時間を記録するため、退館処理を忘れずに行ってください。

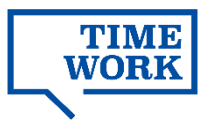

5. 入退館履歴の確認

| ×=1-                                                                                                    | オープンスペー                                                            | -ス利用履歴検索                                                                                                    | 利用履歴詳細                                                                             |       |
|----------------------------------------------------------------------------------------------------|--------------------------------------------------------------------|----------------------------------------------------------------------------------------------------|------------------------------------------------------------------------------------|-------|
| 0004 ♥       0004 ♥         10004 ♥       0004 ♥         10004 ♥       0004 ♥         10004 ♥       0004 ♥         10004 ♥       0004 ♥         10004 ♥       0004 ♥         10004 ♥       0004 ♥         10004 ♥       0004 ♥         10004 ♥       0004 ♥         10004 ♥       0004 ♥         10004 ♥       0004 ♥         100000 ± BBP       0004 ₱         100000 ± BBP       0004 ₱         100000 ± BBP       0004 ₱         100000 ± BBP       0004 ₱         100000 ± BBP       0004 ₱ | content       content         ************************************ | 0004 や       1000 H         TIMEWOOK       TIMEWOOK         TOTO TO ALL       ALL         TOTO TO ALL       ALL <t< th=""><th>2021 ♥ 2000 篇<br/>TIMEWORK<br/>TOOM 篇 ARE FOR ALL ALL ALL ALL ALL ALL ALL ALL ALL AL</th><th>ご利用終了</th></t<> | 2021 ♥ 2000 篇<br>TIMEWORK<br>TOOM 篇 ARE FOR ALL ALL ALL ALL ALL ALL ALL ALL ALL AL | ご利用終了 |
| <b>TIME</b><br><b>UNAP</b><br>画面右上の「 <b>メニュー</b> 」を                                                                                                    | No Image<br>表示されたメニューから                                            | ○ mag オープンスース<br>● 2021/03/241952 ~ 1,55<br>○ mag オープンスペース<br>● 2023/03/22 18:54 ~ 19:17<br>● 2023/03/22 18:54 ~ 19:17<br>検索期間を指定して、入退                                                                                                    | TIMEWORK<br>会社概要で<br>開始日時、終了日時に時刻                                                  |       |
| タップします。                                                                                                    | 「 <b>オーブンスペース入退館</b><br>履歴   をタップします。                              | 館履歴を検索します。                                                                                                    | か記録されていることを確<br>認します。                                                              |       |

### 入退館履歴が確認できない場合、速やかにご利用の施設までお申し出ください。

### ■施設をお気に入りに登録

また利用したい施設は、お気に入りリストに登録することで詳細画面まで簡単にアクセスできます。

#### ・[お気に入りに登録]

施設詳細画面の施設情報の下に表示される「お 気に入りに登録する」をタップします。

#### ・[お気に入り一覧の表示]

登録した施設の一覧は、画面上部のメニューより「**お気に入り**」をタップして確認できます。

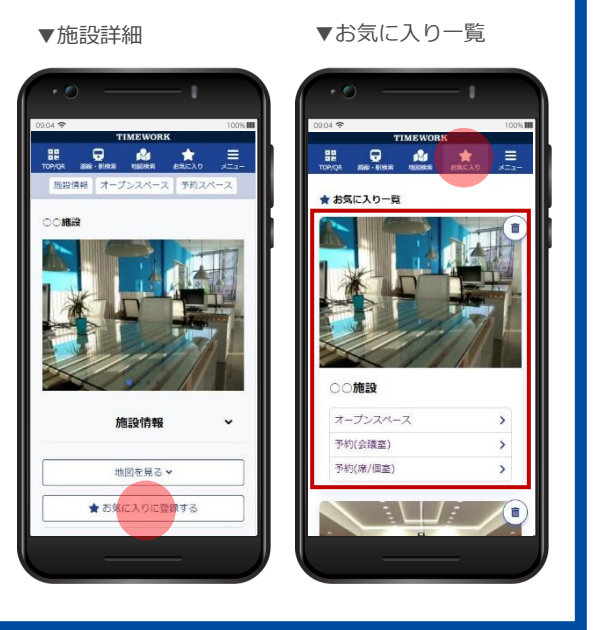

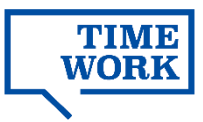

## ┃ 予約スペース利用(席/個室、会議室)

### ご利用の流れ

1. ポータルサイトからスペース検索・予約

| 検索                         | 検索結果                                    | スペース一覧                                                                                                    | スペース詳細                       |
|----------------------------|-----------------------------------------|----------------------------------------------------------------------------------------------------|------------------------------|
|                            | And And And And And And And And And And | 2021年         2011年           111日日10日本         111日日10日本           111日日10日本         111日日10日本           111日日10日本         111日日10日本           111日日10日本         111日日10日本           111日日10日本         111日日10日本           111日日11日日11日日11日日11日日11日日11日日11日日11日日1 |                              |
| 路線・駅検索または地図<br>検索から施設を検索しま | 検索結果からご希望の施設<br>のスペースタイプを選択し            | 予約スペース一覧から、ス<br>ペース名をタップして詳細                                                                                                    | 収容人数、利用単価、最低<br>予約単位などの詳細を確認 |

す。

ます。

を確認します。

予約単位などの詳細を確認 します。

■ [即時予約]と[予約リクエスト] スペースの予約タイプを表します。

#### ・即時予約OK

予約した時点で即時に予約が確定します。 スペースによっては当日予約も可能です。

#### ・予約リクエストが必要

予約後、施設の担当者よりTIMEWORKシス テムを通じて予約可否をメールでご連絡し ます。予約リクエストスペースの当日予約 は受け付けておりません。

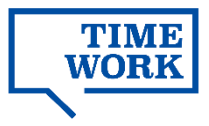

### 1. ポータルサイトからスペース検索・予約(続き)

タップして予約を確定します。

| 予約開始時刻を選択                                                                                                    | 詳細を指定                                                                                                    |                                                                                                    |
|----------------------------------------------------------------------------------------------------|----------------------------------------------------------------------------------------------------|----------------------------------------------------------------------------------------------------|
| 0004       100000         1000000       1000000         100000000       1000000         1000000000000       10000000         100000000000000       10000000         10000000000000000       1000000000000000000000000000000000000 | 1004       1001         1101240004       1001         1101240004       1001         1101240004       1001         1101240004       1001         110104       1001         110104       1001         110104       1000         110104       1000         110104       1000         110104       1000         110104       1000         110104       1000         110104       1000         110104       1000         110104       1000         110104       1000         110104       1000         110104       1000         110104       1000         110104       1000         110104       1000         110104       1000         110104       1000         110104       1000         110104       1000         110104       1000         110104       1000         110104       1000         110104       1000         110104       1000         110104       1000         110104       10000 | <ul> <li>「予約時間の種類」とは、</li> <li>以下の2種類からお選びいただけます。</li> <li>・利用時間を指定して予約する</li> <li>スペースの営業時間内で、予約時間数を</li> <li>15分単位で指定します。</li> <li>※スペースによって15分以上の最低予約時間<br/>が定められている場合があります。</li> <li>・1日予約する</li> <li>予約カレンダーで指定した日付の営業開始~終了時刻までを終日予約します。</li> <li>※当日予約の場合は、予約操作時点から営業終<br/>了までの間に他の予約がなければ1日予約として予約が可能です。翌日以降の予約を取る場合<br/>には、指定の日に他の予約が1件もない場合の<br/>み予約が可能です。</li> </ul> |
| カレンダーから、予約開始                                                                                                    | 「予約内容を確認する」を                                                                                                    |                                                                                                    |

2.予約当日に施設を訪問

時刻をタップします。

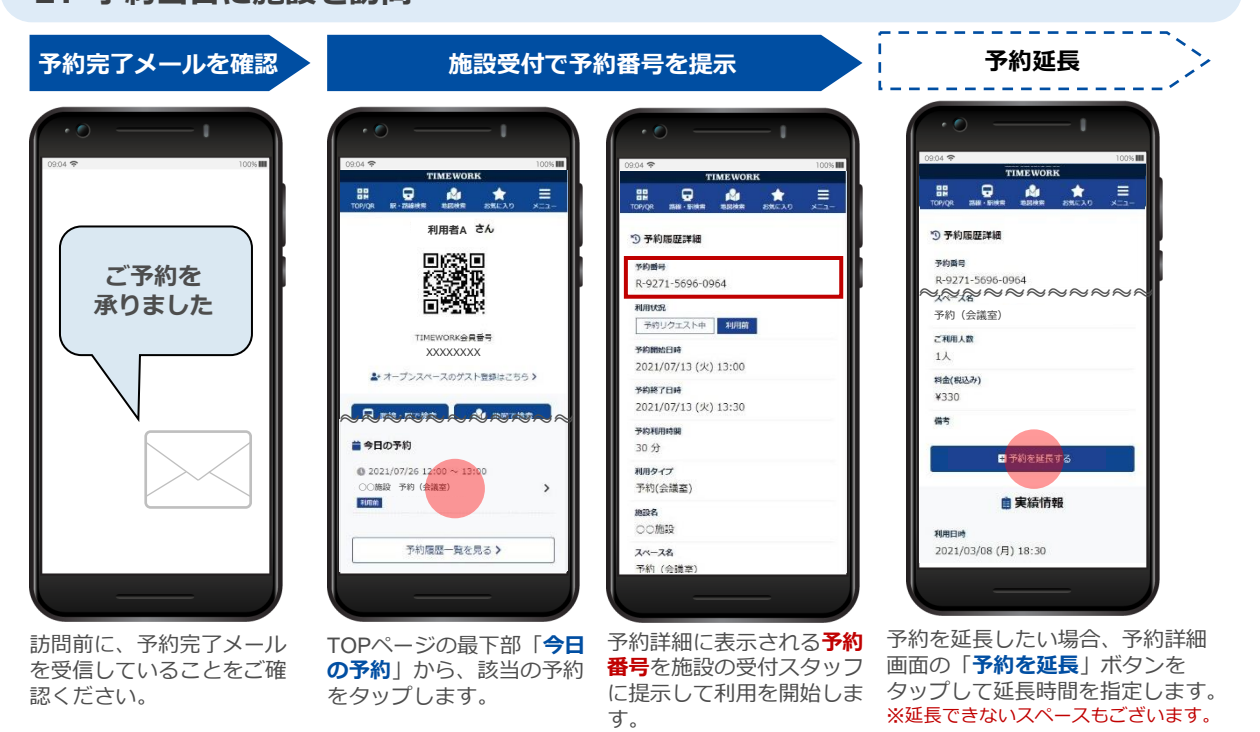

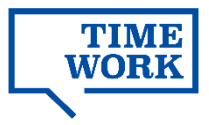

### 3. ご利用内容の確認

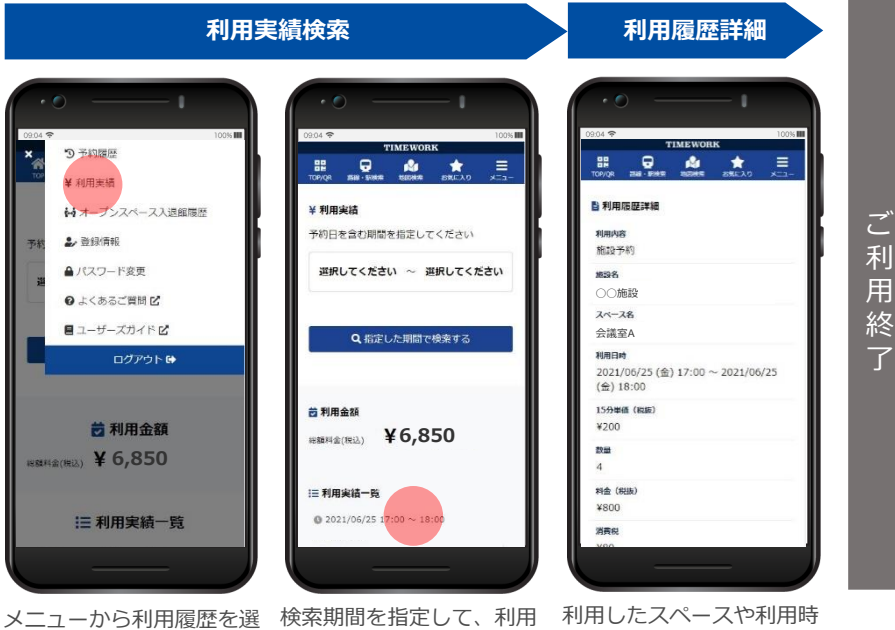

※ご利用終了時に特別な操 作は必要ありません。予約 終了時刻になりましたら、 利用を終了してください。

択します。

履歴を検索します。

利用したスペースや利用時 間、利用料を確認します。

### ■ [予約をキャンセルする]

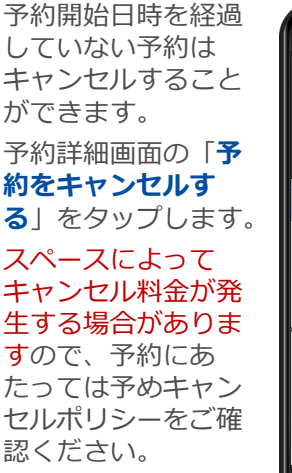

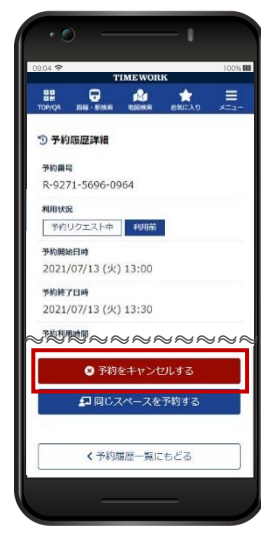

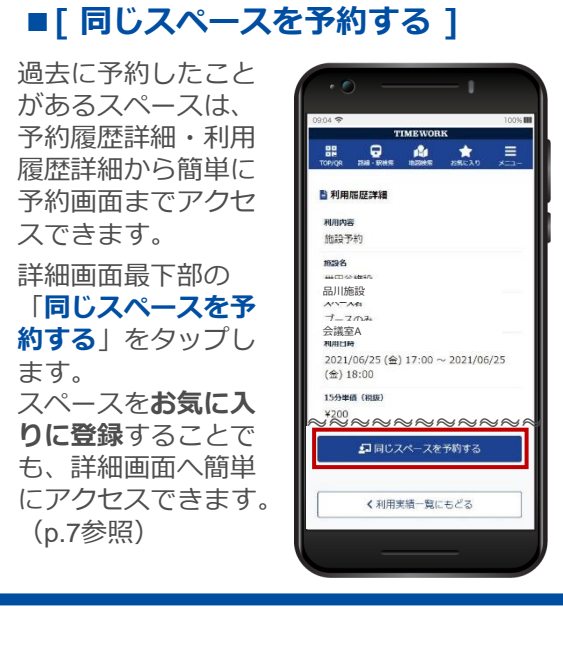

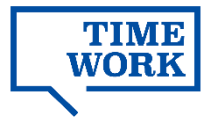

### よくあるお問い合わせ

### Q. マイページにログインできません。

#### A. ご登録のメールアドレスとパスワードをご確認ください。

メールアドレスはご契約企業のTIMEWORKシステム管理者さまにて 管理サイトで確認いただけます。

パスワードを再設定したい場合、マイページログイン画面の「パス ワードを忘れた方はこちら」よりご登録のメールアドレスを入力すると、 パスワード再設定用のメールを受信いただけます。メールが届かない場 合はTIMEWORKサポートにて送信状況を確認しますので、ご登録のメー ルアドレスをTIMEWORKシステム管理者さまへご連絡ください。

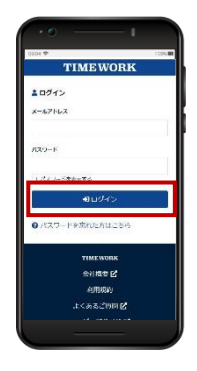

### Q. 利用当日の持ち物はありますか。

#### A. TIMEWORKのマイページを表示できる携帯端末等をご持参ください。

オープンスペースご利用時には、QRコードの表示(読取)やゲスト登録操作を行って いただきます。予約スペースご利用時には、予約詳細画面に記載の内容を施設スタッフが 確認させていただく場合がございます。

### Q. 施設内での飲食・通話について、ルールや注意点はありますか。

#### A. 施設詳細画面や予約完了メールに記載の「説明」をご確認ください。

ご不明な点は、施設詳細に記載の「連絡先」まで直接お問い合わせをお願いします。

#### Q.利用料は利用人数によって変動しますか。

A. オープンスペースにゲストを招く場合は、人数分のゲスト利用料が発生します。 予約スペースのご利用にあたっては、利用人数は利用料に影響しません。

### Q. 予約をキャンセルしたいのですが。

#### A. 予約履歴詳細画面からキャンセル操作が可能です。(p.10参照)

スペースによってキャンセル料が発生する場合がございますので、予めスペース詳細画 面(p.8参照)からキャンセルポリシーをご確認ください。

### Q. 予約延長をせず、予約した時間数よりも長く利用してしまいました。

### A. 実際の利用終了時刻とともに、施設のスタッフへお申し出ください。

施設スタッフが状況を確認後、利用料金の訂正を行います。利用履歴の表示・訂正まで は数日かかる場合がございます。

### Q. オープンスペース利用履歴に表示されている入退館時刻が間違っています。

#### A. 実際の入退館時刻とともに、ご利用施設のスタッフへ速やかにお申し出ください。

施設スタッフが状況を確認後、入退館時刻の記録・訂正を行います。利用履歴の表示・ 訂正までは数日かかる場合がございます。なお、ご利用日直後の20日を過ぎてからの修正 については、請求処理の都合上、対応できかねる場合がございますので、確認次第速やか にお申し出いただけますようお願いいたします。

### その他、ご不明な点はご契約企業のTIMEWORK管理者さまへお問い合わせください